#### Перед обновлением

Обновление KBPublisher с помощью мастера установки доступно только для версии 2.0 и выше. Если вы пользуйтесь более ранней версией, то сначала обновите KBPublisher до версии 2.0.

### Способ 1. Обновление без перезаписи текущей версии

- 1. Создайте резервную копию текущей базы данных KBPublisher, поскольку во время обновления база данных может измениться.
- 2. Распакуйте дистрибутив новой версии в папку с именем, отличным от имени текущей (старой) папки установки КВPublisher. Например, **kb\_new**. Это позволит предотвратить перезапись текущей версии.
- 3. Откройте веб-браузер и перейдите по адресу http://<your\_domain>/<kb\_installation\_path>/setup/index.php, где:
  - <your\_domain> имя вашего домена,
  - <kb\_installation\_path> путь к папке установки KBPublisher, созданной на шаге 2. Например: http://mydomainname.com/kb\_new/setup/index.php.

В результате появится мастер установки.

- 4. Следуйте инструкциям мастера установки.
- 5. После проверки новой версии переименуйте старую папку установки KBPublisher, например, в kb\_old.
- 6. Новую папку установки KBPublisher назовите именем старой папки установки.
- В файле <kb\_installation\_path>/admin/config.inc.php задайте новые значения параметрам: \$conf['admin\_home\_dir'] и \$conf['client\_home\_dir'].
- 8. Из старой папки установки скопируйте файл лицензии **kb\_old/key.php** в папку, содержащую новую версию KBPublisher.

# Способ 2. Обновление внутри текущей версии

- 1. Переименуйте текущую (старую) папку установки KBPublisher, например, в **kb\_old**.
- 2. Создайте резервную копию базы данных.
- 3. Распакуйте дистрибутив новой версии в папку, в которую была установлена старая версия КВPublisher.
- 4. Из старой папки установки скопируйте файл лицензии **kb\_old/key.php** в папку, содержащую новую версию KBPublisher.
- 5. Откройте веб-браузер и перейдите по адресу http://<your\_domain>/<kb\_installation\_path>/setup/index.php, где:
  - <your\_domain> имя вашего домена,
  - <kb\_installation\_path> путь к папке установки KBPublisher. Например: http://mydomainname.com/kb/setup/index.php.

В результате появится мастер установки.

6. Следуйте инструкциям мастера установки.

# Способ 3. Замена только измененных файлов

Если в новую версию KBPublisher были внесены небольшие изменения, то используйте быстрый способ обновления, который называется **Пакет измененных файлов**. Например, такой пакет доступен для обновления с версии 3.0 до 3.0.1. Быстрый способ предполагает замену только измененных файлов KBPublisher без его полного обновления. Пакет можно скачать в <u>Личном кабинете</u>. Также в Личном кабинете доступен дистрибутив для полного обновления KBPublisher.

В Пакет измененных файлов входят:

- Папка **kbp** содержит все измененные файлы для копирования. Структура папки аналогична структуре папки KBPublisher.
- Файл db\_upgrade\_from\_[версия]\_to\_[версия].sql содержит скрипт My-SQL для обновления версии базы данных.
- Файл how\_to\_upgrade.txt содержит инструкцию по обновлению.
- Файл updated\_files.txt содержит список измененных файлов.

Чтобы обновить только измененные файлы, выполните следующее:

- 1. Создайте резервную копию текущей версии KBPublisher. Рекомендуется создать копию как папки установки KBPublisher, так и базы данных.
- Из Пакета измененных файлов скопируйте содержимое папки kbp в текущую папку установки KBPublisher. Рекомендуется копировать каждую папку с файлами по отдельности, а не все сразу. Внимание! Если вы пользуйтесь операционной системой Мас, то скопируйте каждый файл по отдельности. Не копируйте по папкам, иначе целые папки будут заменены, а неизмененные файлы удалятся.
- 3. В Пакете измененных файлов запустите файл db\_upgrade\_from\_[версия]\_to\_[версия].sql, чтобы обновить версию базы данных. Если kbp не является вашим префиксом таблиц базы данных, то обновите sql-файл и задайте свой префикс таблиц. Например, измените:

UPDATE `**kbp** setting` SET `input id` = '5' WHERE `id` = 46;

Ha: UPDATE `your\_prefix\_setting` SET `input\_id` = '5' WHERE `id` = 46;

#### Примечания:

- В вашей текущей папке установки KBPublisher уже существуют папки **kb\_file** и **kb\_upload**. Запомните их расположение и после обновления проверьте, что пути к этим папкам остались прежними.
- На рисунке ниже показана рекомендуемая структура папок для KBPublisher:

| kb_file       |
|---------------|
|               |
| 🔤 public_html |
| 🛅 kb          |
| 🔤 kb_upload   |

kb\_file – предназначена для загрузки фапйлов через модуль **Файлы**. kb\_cache – предназначена для хранения файлов кэша. kb\_upload – предназначена для загрузки файлов через HTML-редактор.

Папкам **kb\_file**, **kb\_cache** и **kb\_upload** настройте доступ на запись PHP. В системе Windows дополнительных настроек не требуется. В Linux для CHMOD установите значение 0777.

• Если вы используйте **Удаленную аутентификацию**, то сохраните файл kbp\_directory/admin/lib/custom/remote\_auth.php и скопируйте его в новую папку установки.

ID статьи: 170 Последнее обновление: 28 апр., 2023 Обновлено от: Leontev E. Ревизия: 6 Руководство пользователя v8.0 -> Установка -> Обновление KBPublisher https://www.kbpublisher.ru/kb/entry/170/